www.broward.edu

# **Delegations: Reassign Tasks**

### **PURPOSE**

Reassigning a task permanently removes responsibility for a task from one user and assigns it to another user who belongs to a security group that can perform the reassigned action for that business process.

### **IN THIS JOB AID**

Reassign Task Unassigned Tasks

### PROCEDURE

| Reassign Tasks |                                                                                                    |
|----------------|----------------------------------------------------------------------------------------------------|
| Step 1         | Login to Workday                                                                                                    |
| Step 2         | Go to your Inbox                                                                                                    |
| Step 3         | Click the task you want to <b>Reassign</b>                                                                                                    |
| Step 4         | Click the gears 🄹                                                                                                    |
|                | Actions       Archive 117         Vewing: All       Sort By: Neveral         Admissions Cabort: Alms Mater University (AU)-         Undergraduate: 2016 Spring Semester (01/06/2016-<br>05/13/2016)         2 day(s) ago - Due 11/10/2015         Cohort Name       Alma Mater University (AU)-         Cohort Name       Alma Mater University (AU)-         Cohort Name       Alma Mater University (AU)-         Cohort Name       Alma Mater University (AU)-         Cohort Name       Alma Mater University (AU)-         Cohort Name       Alma Mater University (AU)-         Cohort Name       Alma Mater University (AU)-         Cohort Name       Alma Mater University (AU)-         Cohort Name       Alma Mater University (AU)-         Cohort Name       Alma Mater University (AU)-         Cohort Name       Alma Mater University (AU)- |
| Step 5         | Click Reassign<br>Delegate Task<br>Reassign<br>View Details                                                                                                    |
| Step 6         | In the <b>Proposed Person</b> field, type the name of the person you wish to assign the task to or click := icon to choose from categories                                                                                                    |

## Page 1 | 2

Delegations: Reassign Tasks v.1 Created on 11/24/2015 Revised on 12/12/2016

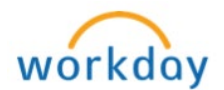

| Note                                                                                                    | To reassign specific tasks for selected workers, proposed person must belong to a security group that can perform the <b>Reassign</b> action for that business process.      |  |
|----------------------------------------------------------------------------------------------------|----------------------------------------------------------------------------------------------------|--|
| Step 7                                                                                                    | Enter an explanations for this reassignment request in <b>Reassignment Reason</b> field  Reassignment Reason                                                                 |  |
| Step 8                                                                                                    | Click <b>Ok</b> > <b>Done</b>                                                                                                    |  |
| Next<br>Step                                                                                                    | Wait for Business Process Administrator to approve. Once reassignment<br>is approved, the task will be transferred from your inbox to the<br>reassignee's inbox.             |  |
| Note                                                                                                    | This task will remain visible in your inbox until the reassignment is approved by the Business Process Administrator.                                                        |  |
| Unassigned Tasks/No One To Route To                                                                                                    |                                                                                                    |  |
| Unassigned tasks are tasks that are not routed to anyone to take action on. This usually occurs when incorrect worktags are selected during the task. Please see procedure below to resolve this issue. |                                                                                                    |  |
| Step 1                                                                                                    | Verify that the worktags used for the tasks are correct                                                                                                    |  |
| Step 2                                                                                                    | <u>Click</u> here to view Workday Crosswalk – Data Conversion or visit<br><u>https://connect.broward.edu/departments/admin/procurement/Pages/p</u><br><u>rocurement.aspx</u> |  |
| Step 3                                                                                                    | If the worktags are incorrect, correct them in Workday. If the information is correct, please submit a helpdesk ticket                                                       |  |

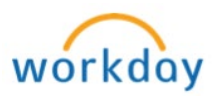